GRADE CHANGE WORKFLOW APPROVAL PROCESS

- An email will be sent indicating that a grade change request is ready for your review.
- Click on the link in the email which will take you directly to the Worklist.

Please use the following URL Worklist link to access the Grade Change Approval: https://dev.my.uh.edu:8301/psp/sa9dev/EMPLOYEE/HRMS/w/WORKLIST?ICAction ViewWorklist&Menu=Worklist&Market=GBL&PanelGroupName=WORKLIST

#### OR

- Log into your myUH self-service using AccessUH portal.
- Click on the self-service icon.
- Click on the Worklist icon in the top right hand corner of the page.

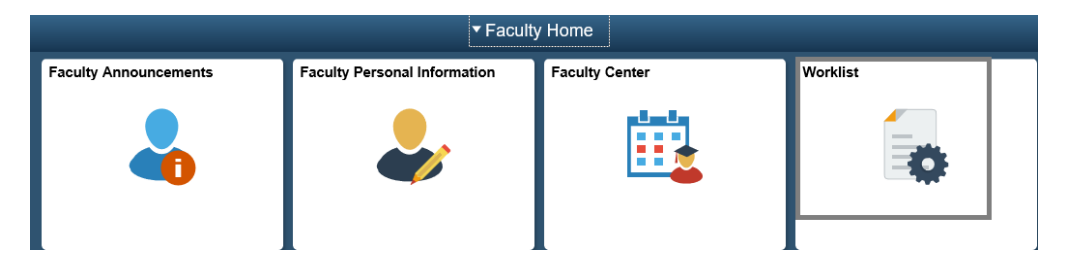

• Click on the link as indicated below.

| Worked By Activity | Priority | Link                                                                                                    |  |
|--------------------|----------|----------------------------------------------------------------------------------------------------|--|
| UH GRADE CHANGE    |          | <u>1003485, UGRD, , 1810, MATH,</u><br>1310, 0164871, , , 031082, 1851(<br>08, 2013-07-30, 0164871, 00859<br>, 0084766, A, B+<br>2013-07-30-15.07.05.000000, , ,<br>N. Test Y |  |

- The Grade Change Approval page appears.
- Review the request and indicate approval or denial as indicated.
- Enter comments.
- Click Submit—which sends an email to the next level of approval—if applicable.

| srade Change Approval | Grade Change Approval Click sub                         | omit.          |
|-----------------------|---------------------------------------------------------|----------------|
| Student ID            | Submit                                                  |                |
| Instructor ID         |                                                         |                |
| Subject Area AAS      | Grading Basis LT Term SP 2013 Academic Career UGR       | D              |
| Catalog Nbr 2320      | Request Date 01/15/2014 Course ID 009877 Acad. Org. H46 |                |
| Class Section 02      | Class Nbr 10302                                         | and the second |
| Official Grade C      | Instructor Comments                                     | orrection      |
| Request Grade Change: | Example                                                 |                |
|                       | Approval Process: Chair of the Department               | c              |
| Approval Indicator:   | Date Time Approved                                      |                |
|                       | Approval Status Chair:                                  |                |
|                       | Chair Comments Approved Denied                          |                |
|                       | Approval Process: Dean of the Department                | Select         |
| Approval Indicator:   | DateTime Approved                                       | pprove/deny    |
|                       | Approval Status Dean:                                   |                |
|                       | Dean Comments                                           |                |

- If you are the final level of approval and Enrollment Request ID and a status of SUCCESS will appear.
- An email will be sent to the instructor requesting the grade change and the student indicating that the grade change has been approved (or denied).

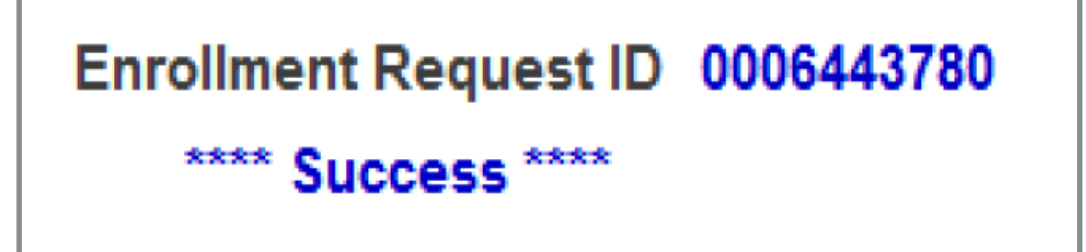

• If the status is Error, contact the Office of the University Registrar who can provide assistance at 713.743.1010, option 7.

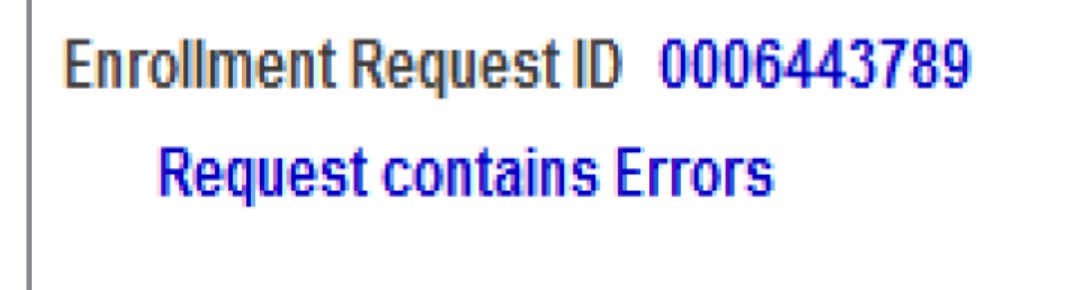

# **Need further assistance?**

Contact the Office of the University Registrar

uhsrsec@uh.edu